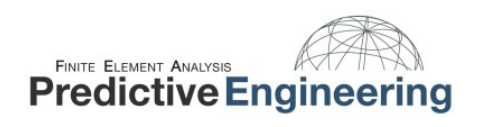

### Seminar Outline

- Femap Analysis Workflows
  - File Menus
  - Model Tree
  - Selector
- Workflow Layout
  - Geometry
  - Material
  - Property
  - Mesh Sizing
  - Meshing
  - Loads
  - Constraints
  - Analyze
- Tips and Tricks
- Next Training Opportunity on October 15-19, 2012

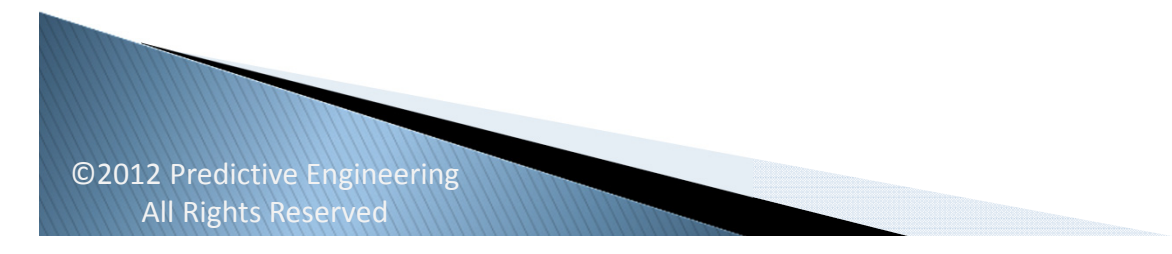

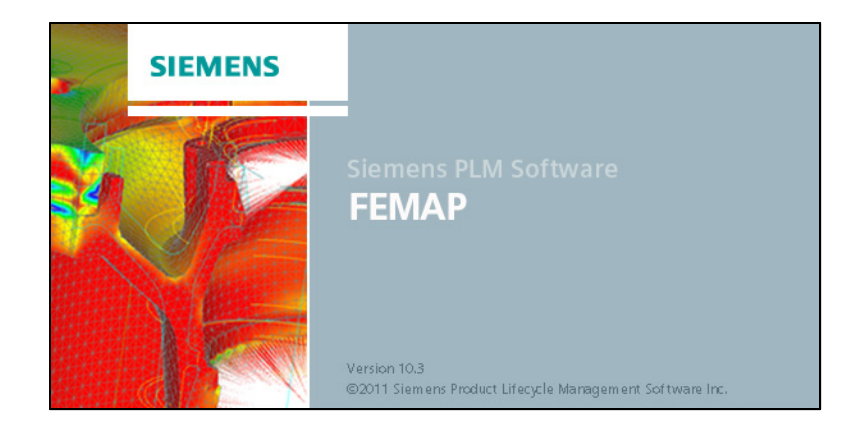

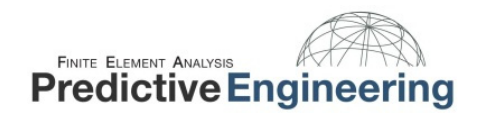

32569 305336 284980 264625 244269 22391 203557 183202 162846 142490 122134 325692. 101779 81423. 61067. 40711 20356 0.0000149 Output Set: NX NASTRAN Case 1 tal Contour: Solid Von Mises Stress

Regardless of the technique used (Selector, File Menus, Model Tree), the workflow always follows the same sequence.

- > Geometry
- > Material
- Property
- Mesh Sizing
- Meshing
- Loads
- > Constraints
- > Analyze

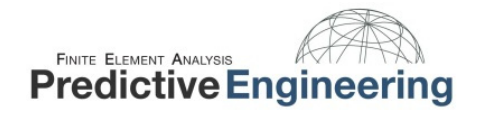

#### File Menu Workflow

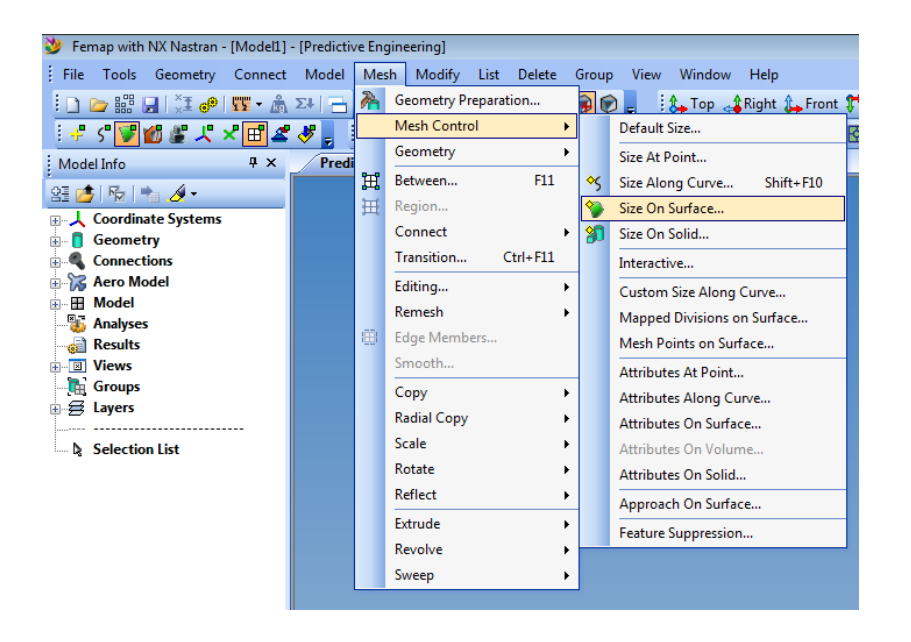

The classic workflow approach. All commands are available and well labeled in the File Menus. This is a great workflow for dedicated analysts because you can see all modeling tools that Femap has to offer.

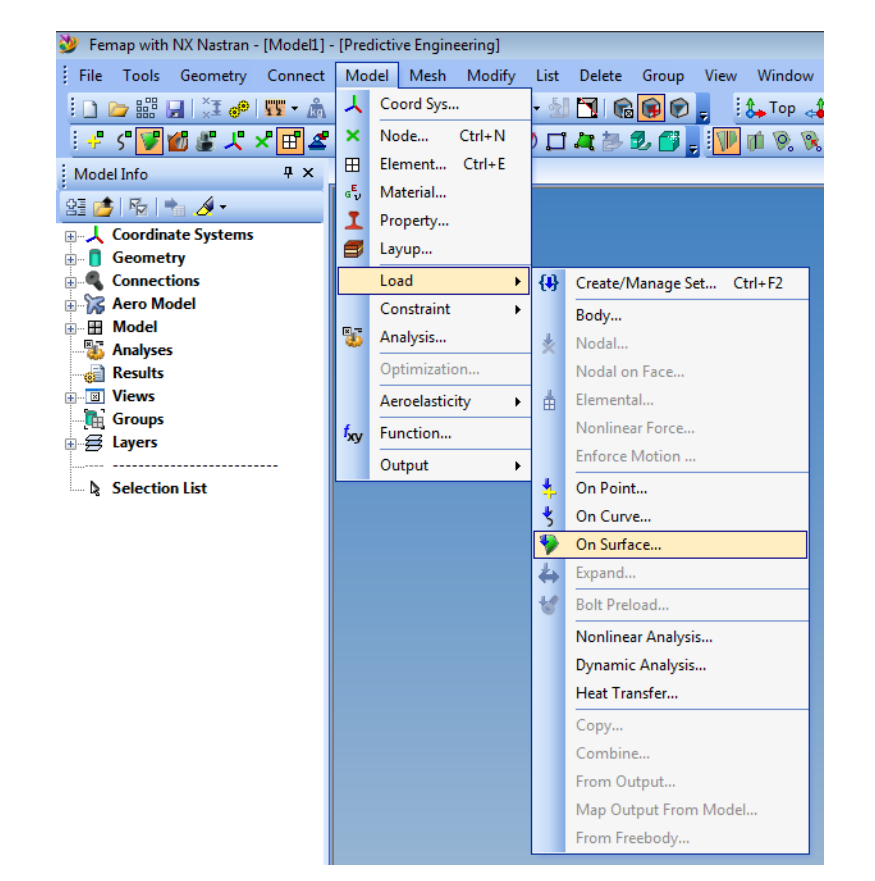

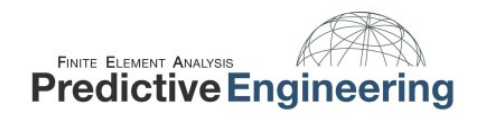

### Model Tree Workflow

The Model Tree is quick and easy. It is recommended that one starts and the top and works their way down. When advanced preprocessing is unnecessary, it is hard to beat the speed of the Model Tree.

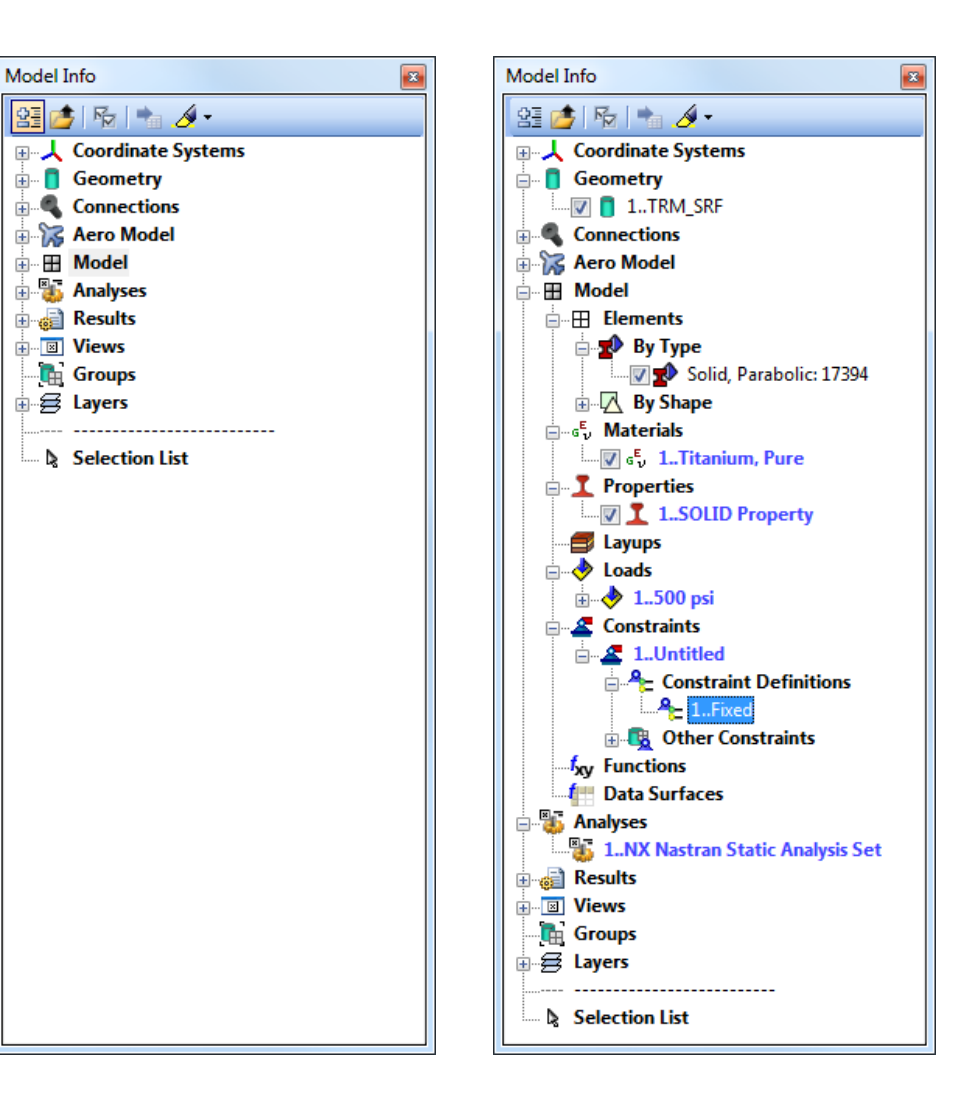

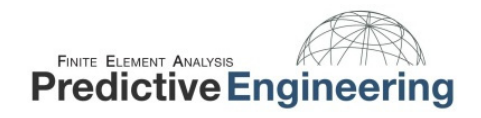

#### Selector Workflow

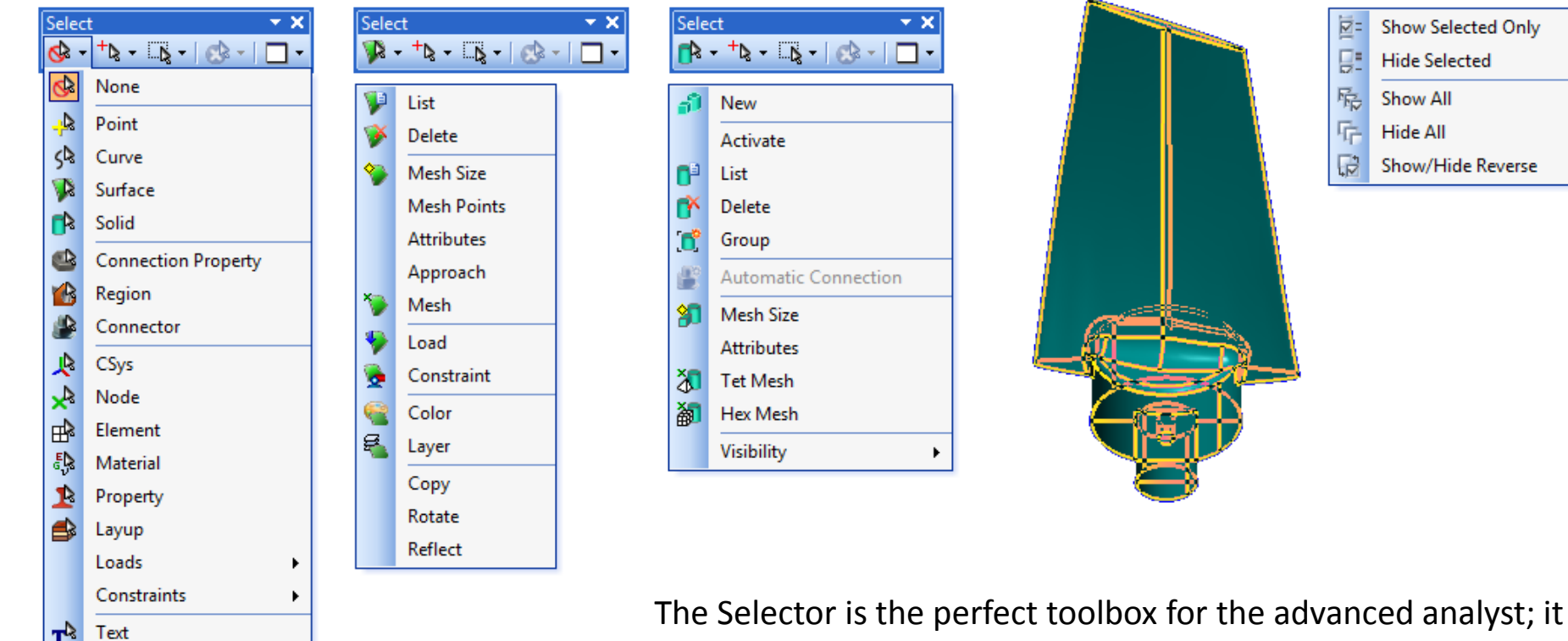

The Selector is the perfect toolbox for the advanced analyst; it provides a combination of speed and a wide selection of options. Once a given entity type is selected, relevant commands can be accessed with the right mouse button. The standard right mouse button commands can be accessed while holding CTRL. Visibility options can be accessed while holding SHIFT.

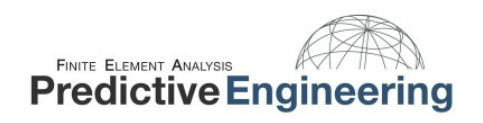

GFX Measure API, Adrian Pavageau

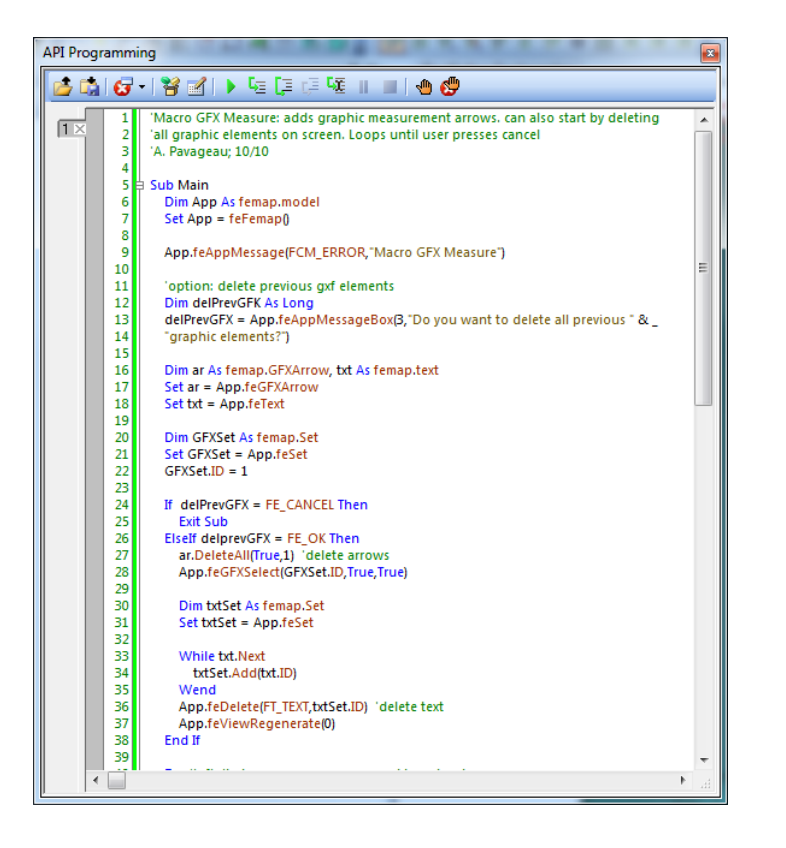

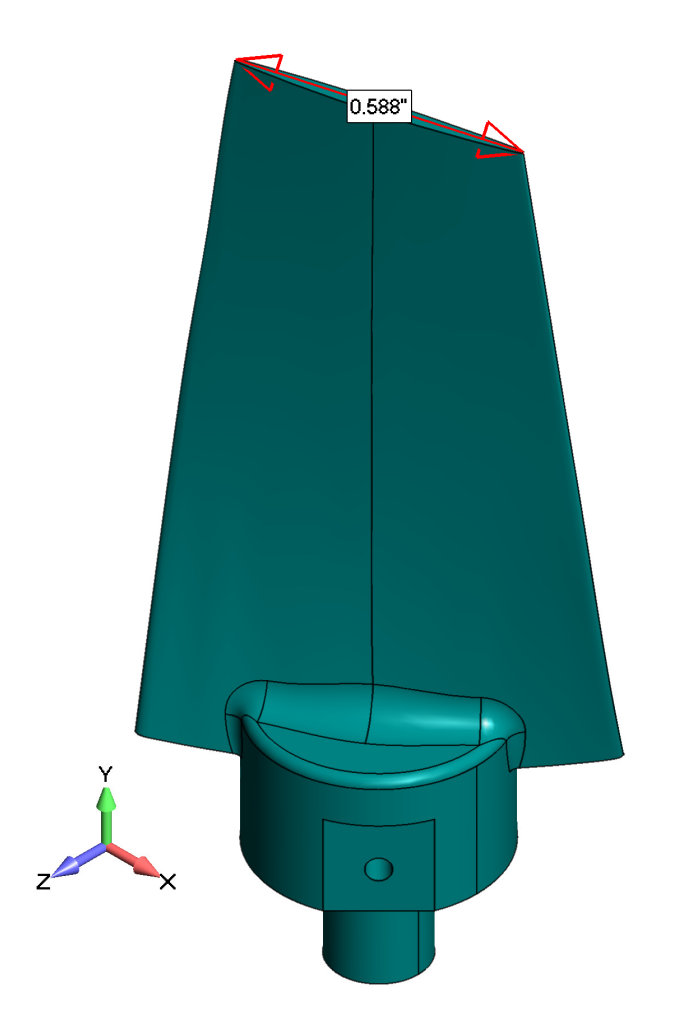

©2012 Predictive Engineering All Rights Reserved 6 | 6 July **2012**